## How to Check if You Have Paid Tuition Fees

### [NOTICE]

# Following procedure is only applied to students who have paid tuition fees with virtual account numbers given by KAIST.

- 1. Please visit the website of Woori Bank (<u>http://www.wooribank.com/</u>)
- 2. Click "개인뱅킹" (meaning personal banking) in Step 1 below. See number 1.
- 3. Click "취소" (see number 2) if a grey pop-up window is shown like a picture in Step 2.
- 4. Click number 3 and 4 in Step 3 each.
- 5. If you see a page like in Step 4, you have come to the right place. The next step could be challenging since you need to find KAIST in Korean. KAIST in Korean is "한국과학기술원". If you click the combo box, you will see a list of universities in Korea and they are listed in Korean alphabetical order. Please find "한국과학기술원".
- 6. The picture in Step 5 is the right one for KAIST.
- 7. Type in your student number in the box right below. See number 5.
- 8. Click number 6 saying "조회".
- 9. You will see your payment details and can check if you have paid the tuition fees for your intended semester.

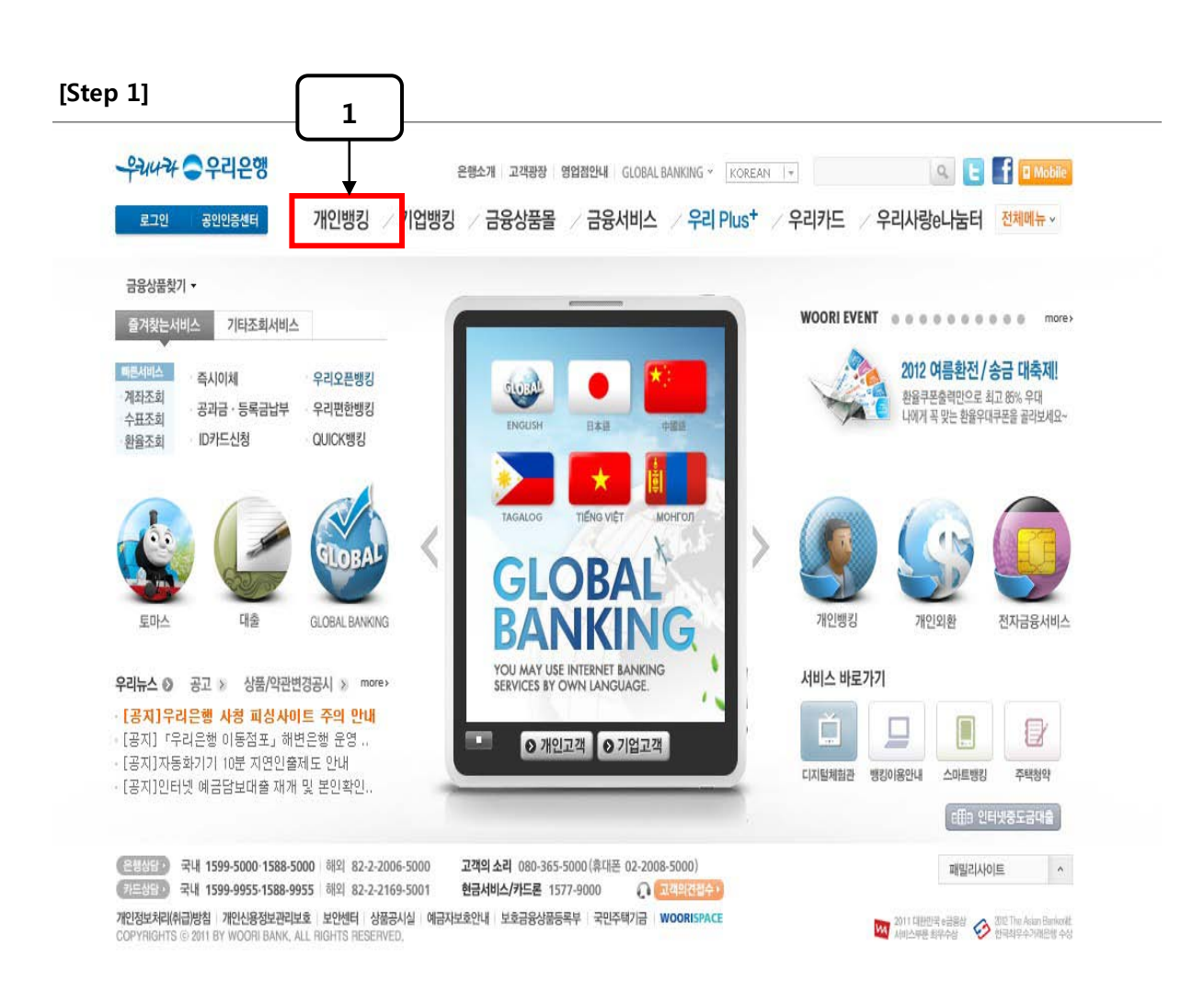

### [Step 2]

| <b></b> 우리은행 7                              | 11인뱅킹 개인                           | 은셴소개 고객용장 영업용안내 사이트랩 GLOBAL BANKING ~                                                                                                    | KOREAN -                                     |
|---------------------------------------------|------------------------------------|----------------------------------------------------------------------------------------------------|----------------------------------------------|
| 조회 이체                                       | 세금공과금 예금                           | ·신탁 펀드·보험 대출 외환·골드 퇴직연금 뱅킹관리 펀한가계부                                                                                                    |                                              |
| 로그인 회원가약<br>개인고객                            | <u>ි</u> ඇ                         | 이 우리은행 Щооншанк<br>птелет верыях                                                                                                    | + 주요메뉴<br>채 금리조의<br>또 화용조히                   |
| <b>로그인</b><br>아이디조회                         | F                                  | C     Image: C     Image: C <th>나의관심상품<br/>My카페<br/>금융용어사전</th> | 나의관심상품<br>My카페<br>금융용어사전                     |
| 비밀번호재등록및<br>오류해제<br>고객정보변경                  | 수<br>공민인<br>수                      | 인증서 선택<br>구분   사용자   만료일   발급자  <br>호 재등록/오류해제 ▶                                                                                                    | 금융계산기<br>통합상품검색<br>서식/약관                     |
| 신규회원가입<br>유용한 서비스 💌                         | ▲ 로그인 시 <b>F</b> ,                 | 피신과 해강을 통시에 예방하는                                                                                                    | 이용시간안내<br>수수료안내<br>뱅킹이용안내<br>보안서비스<br>디지털체험관 |
| <ul> <li>공인인증센터</li> <li>안티넷보안센터</li> </ul> | · [공지]인E<br>· [공지]인E               | 인증서 보기         인증서 암호는 대소문자를 구분합니다.         그래픽인증서비스 >>           인증서 찾기         인증서 암호 :            인증서 삭제         서명에 사용할 인증서를 전력하십시오.         개명                                                                                                    |                                              |
|                                             | 바이오인증 를<br>컴퓨터에 연결되 <mark>어</mark> | 확인 취소                                                                                                    | QR코드 찍으면<br>다운로드가 쉬워요!                       |

тор 🍙

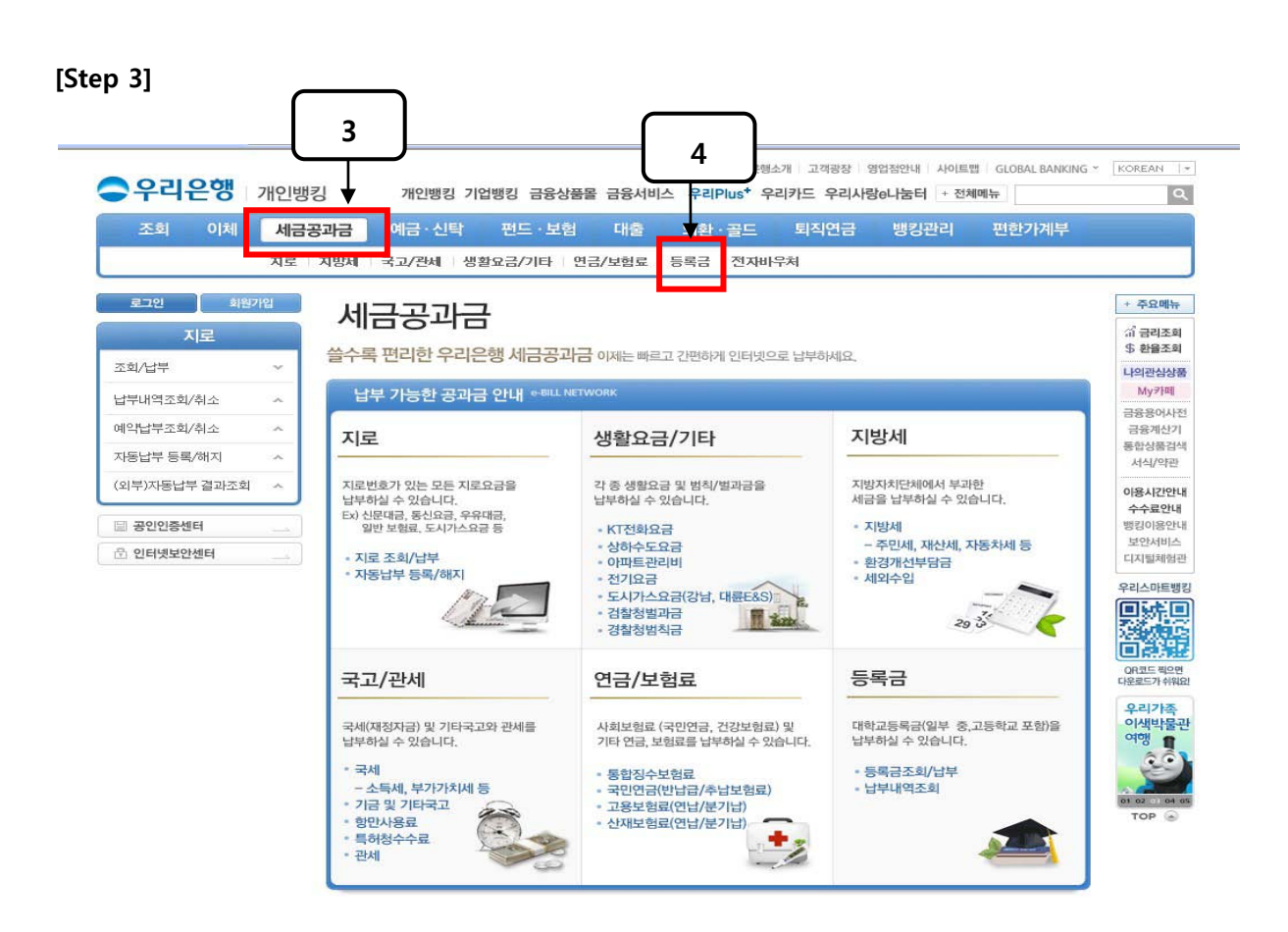

#### [Step 4]

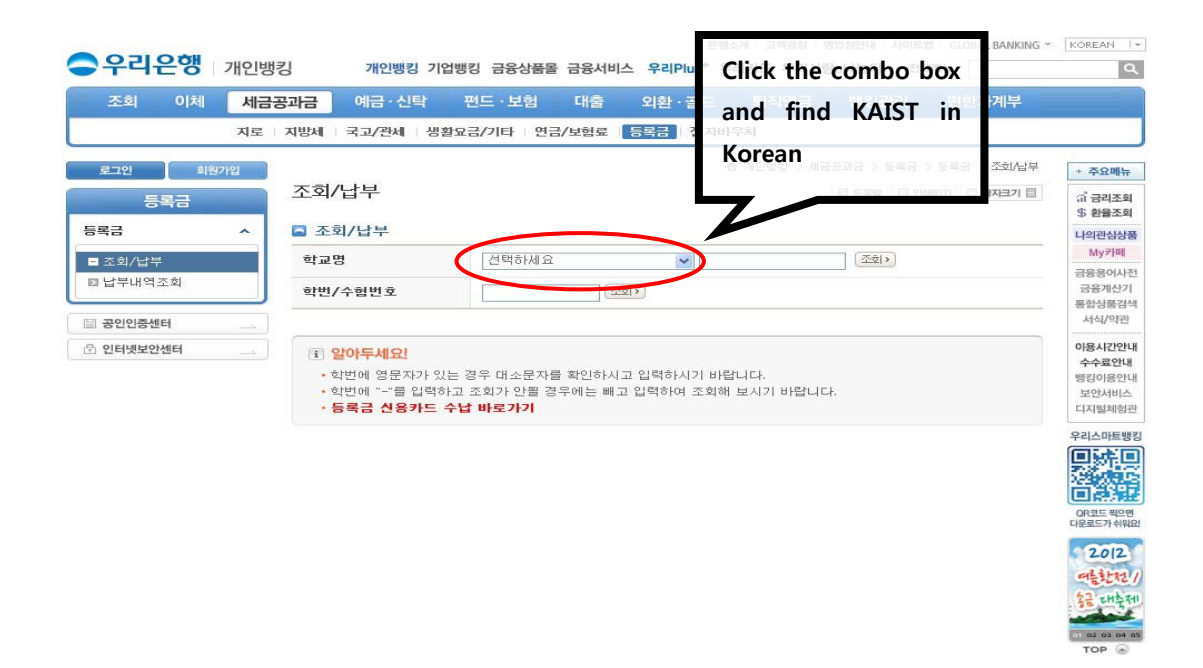

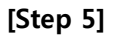

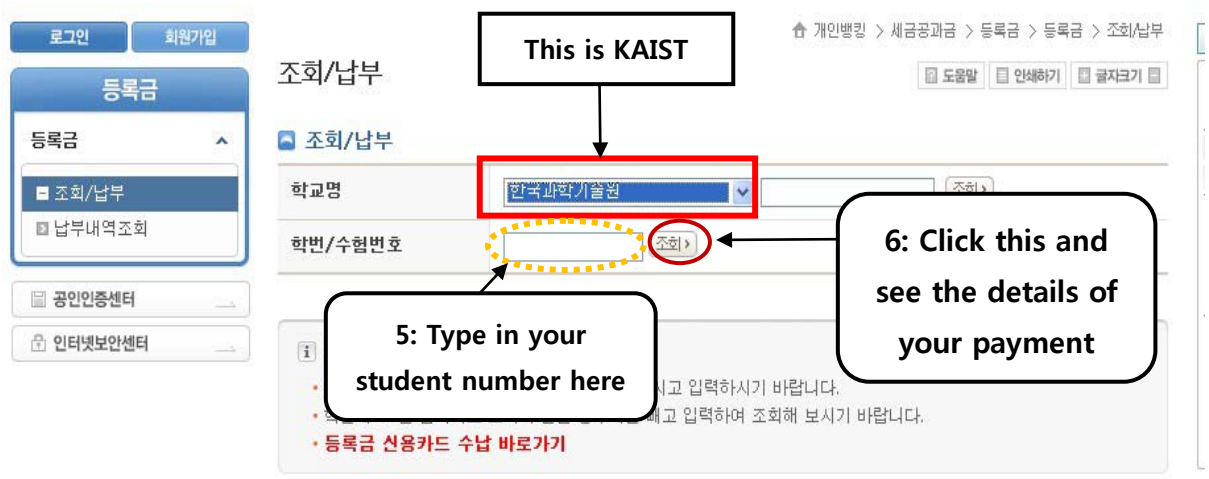